## Podešavanja internet pregledača

nivo zaštite i brisanje cookies za Internet Explorer, Google Chrome, Mozilla Firefox, Safari, Opera

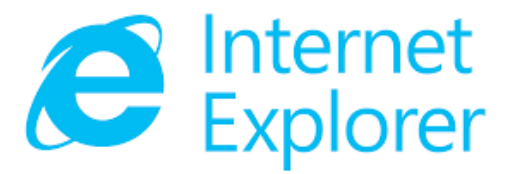

Za Microsoft Internet Explorer

• Nivo zaštite (Security Level) treba podesiti na srednji,

(Tools/Options/Security...)

• Obrisati Cookies (Tools/Options/General/Delete Cookies)

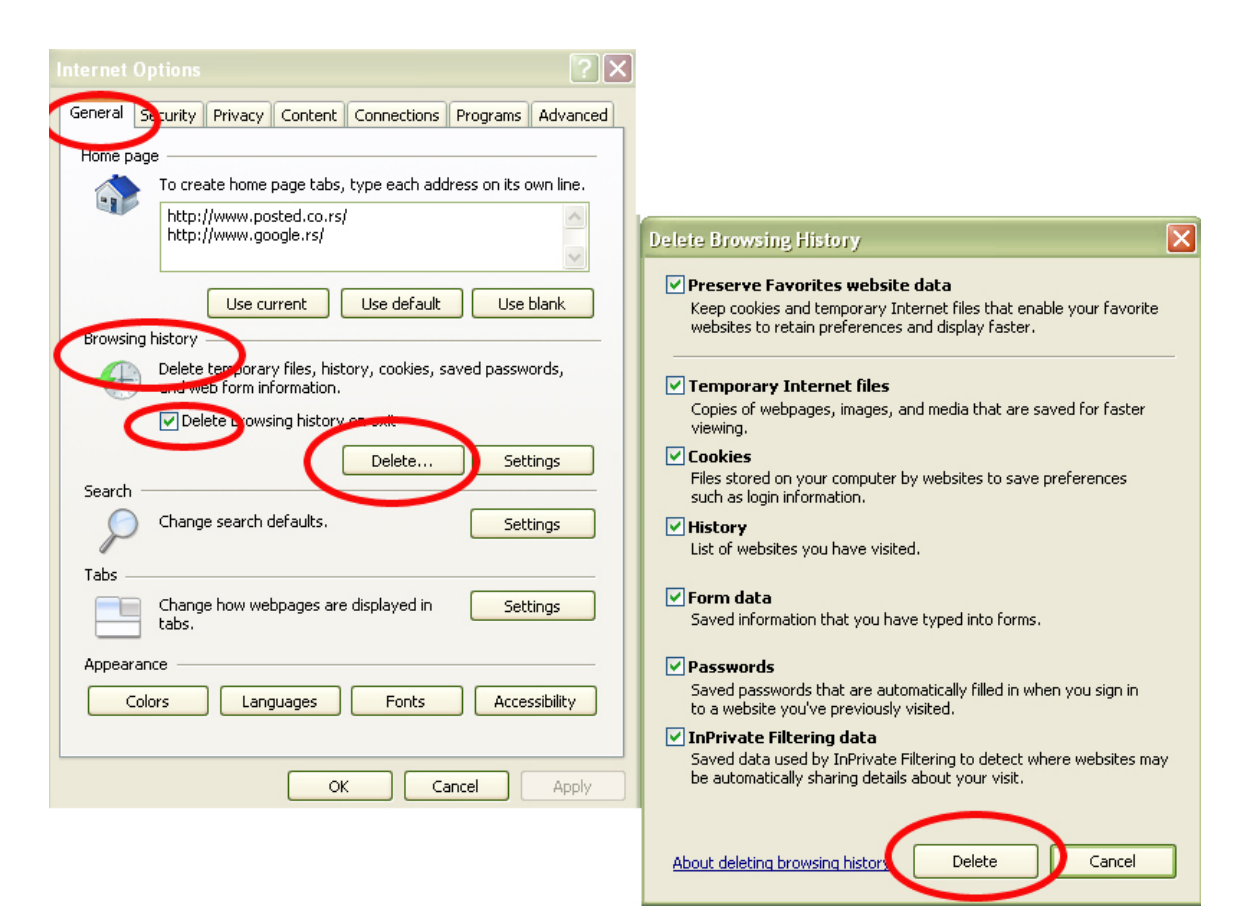

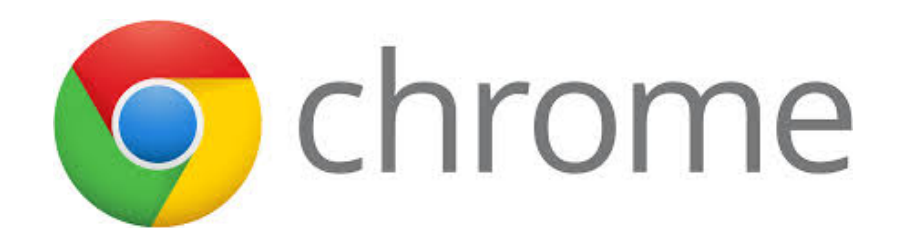

| 1. Customize and contro                                                                                                    | l Google Chrome —                                                                                                    |                                                                                                    |
|----------------------------------------------------------------------------------------------------|----------------------------------------------------------------------------------------------------|----------------------------------------------------------------------------------------------------|
| 2. Tools/Clear browsing data                                                                                                    |                                                                                                    | New Tab %T<br>New Window %N<br>New Incognito Window ☆%N<br>Bookmarks<br>Recent Tabs<br>Edit Cut Copy Paste<br>Zoom - 90% + **<br>Save Page As %S<br>Field %S |
| 2.                                                                                                    | Extensions<br>Task Manager<br>Clear Browsing Data<br>Report an Issue<br>Encoding<br>View Source<br>Developer Tools<br>JavaScript Console | Print ₩P   Tools ₩   History ₩Y   Downloads ☆ ₩J   Sign in to Chrome ₩   ¥U Settings ₩,   About Google Chrome ₩   ₩J Update Google Chrome   Help ₩           |
| Clear Browsing Dat<br>Obliterate the following<br>Clear browsing hist<br>Clear download his<br>Empty the cache<br>Delete cookies and<br>Clear saved passw<br>Clear saved Auto-fi | items from: the beginni<br>tory<br>tory<br>d other site and plug-in d<br>ords<br>II form data                                            | ng of time 🔹 1.                                                                                                    |

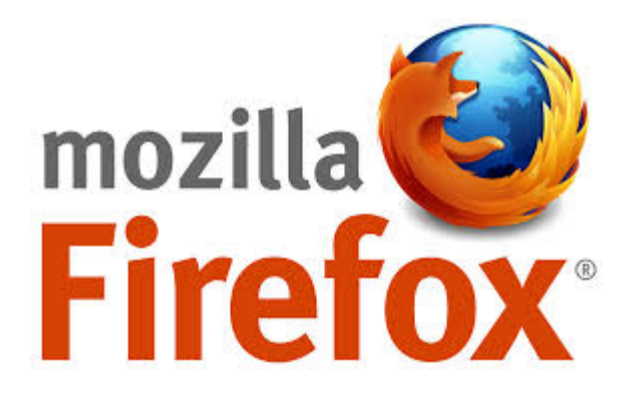

Za Mozilla Firefox

- Web Features (Tools/Options/Content, štiklirati opcije Enable Java i Enable Java Script
- u opciji Tools/Options/Security, treba da su štiklirane sve tri opcije
- Obrisati Cookies (Tools/Options/Privacu- kliknuti na "Clear" za opcije Cookies i Cache)

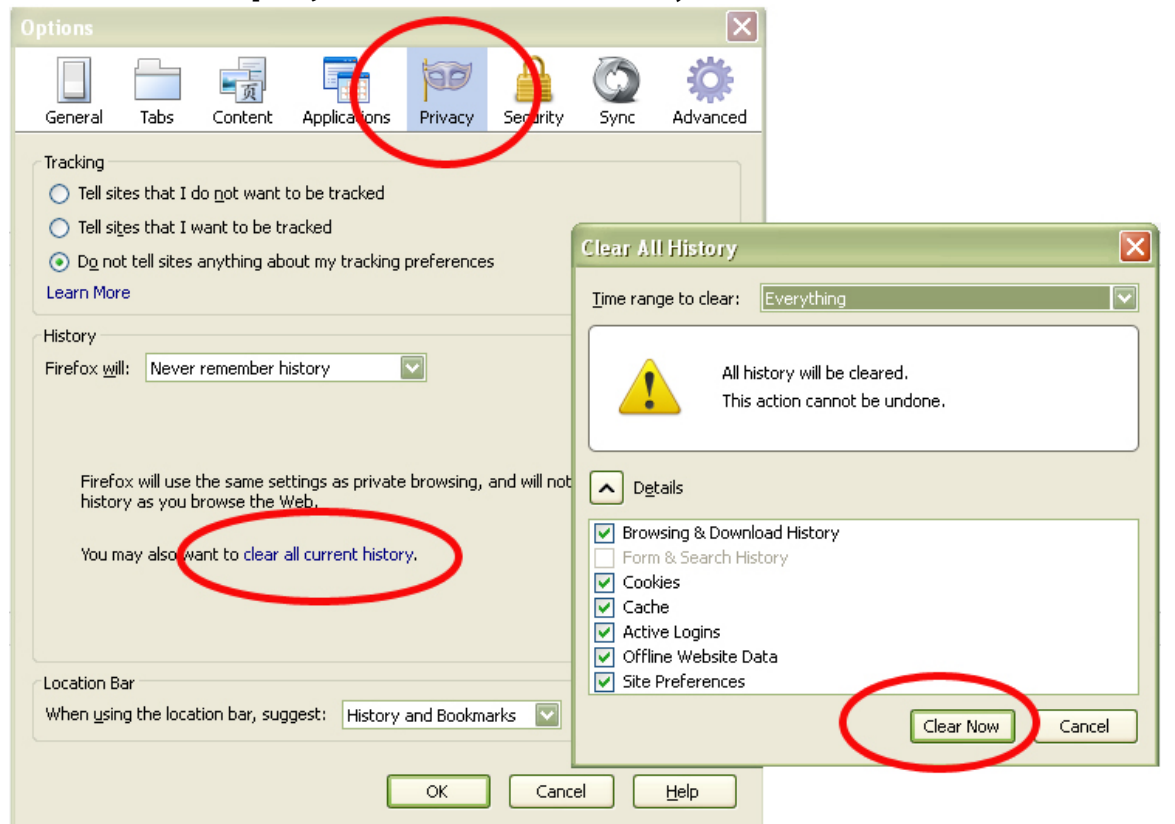

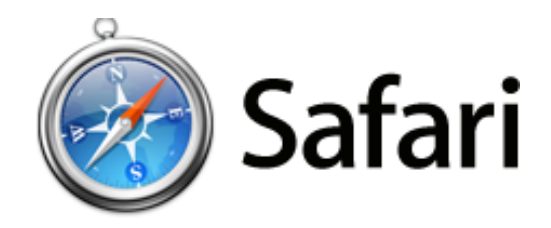

## 1.Settings/Prefernces

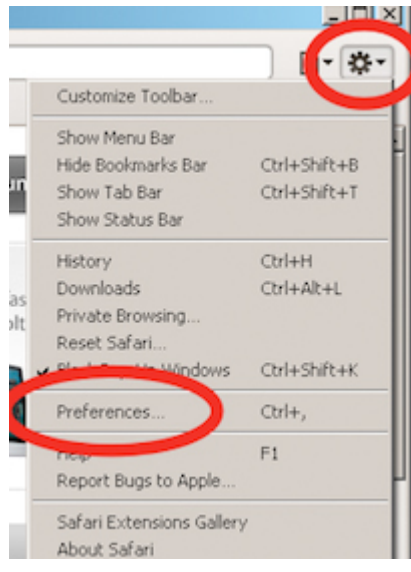

## 2.Privacy/Remove All Website data/Remove Now

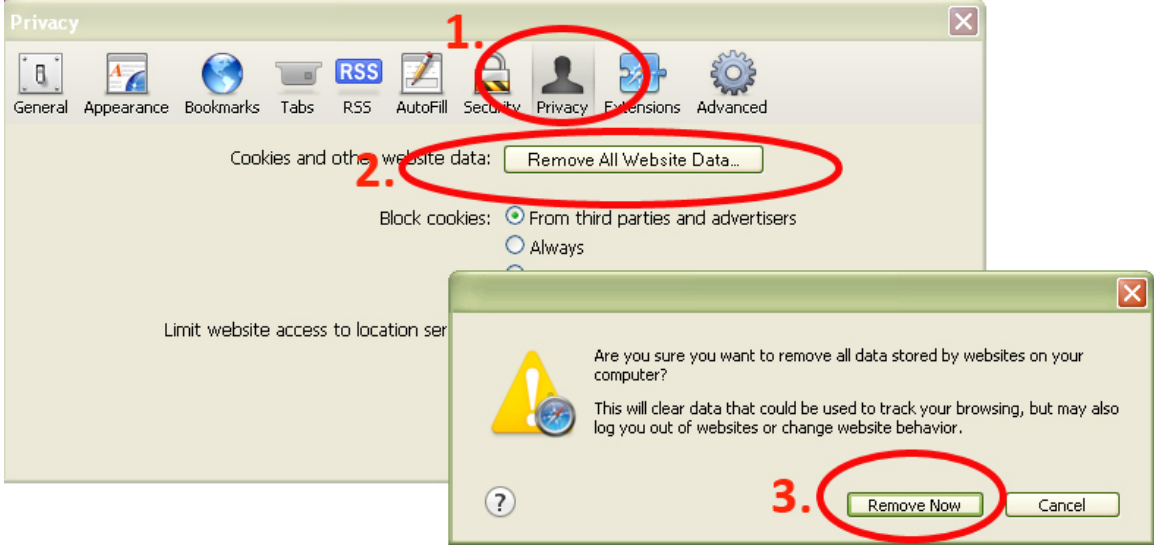

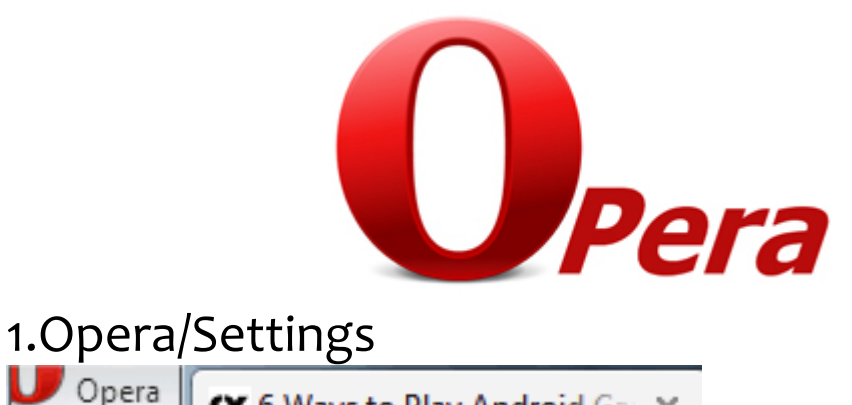

|              | Opera 🛛 🗙 6 Ways  | to Play Android Gau 🗶 |  |  |  |
|--------------|-------------------|-----------------------|--|--|--|
|              | New tab           | Ctrl+T                |  |  |  |
|              | w window          | Ctrl+N                |  |  |  |
|              | Ne. private windo | w Ctrl+Shift+N        |  |  |  |
|              | Recently closed   |                       |  |  |  |
|              | Page              | •                     |  |  |  |
|              | Zoom              | < 100% > (;)          |  |  |  |
|              | Print             | Ctrl+P                |  |  |  |
|              | Speed Dial        |                       |  |  |  |
| $\mathbf{O}$ | Stash             |                       |  |  |  |
| $\odot$      | Discover          |                       |  |  |  |
| ٩            | Downloads         | Ctrl+J                |  |  |  |
| 0            | History           | Ctrl+H                |  |  |  |
| ÷            | Settings          | Alt+P                 |  |  |  |
| ۵            | Themes            | 2                     |  |  |  |

2. Clear Browsing data

## Clear browsing data

Obliterate the following items from:

|              | <b>C1</b> |          | 1.1.1     |
|--------------|-----------|----------|-----------|
| $\checkmark$ | Clear     | browsing | ) history |

Clear download history

Delete cookies and other site data

- Empty the cache
- Clear saved passwords
- Clear saved Autofill form data

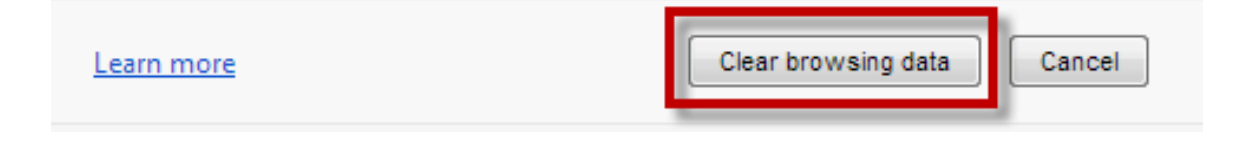